## Как зарегистрироваться Вконтакте с компьютера?

Зайдите на главную страницу социальной сети по адресу: <u>https://vk.com/</u>

Обратите внимание на блок "Впервые ВКонтакте?". Здесь нам нужно заполнить:

- Ваше имя;
- Фамилию;
- Дату рождения.

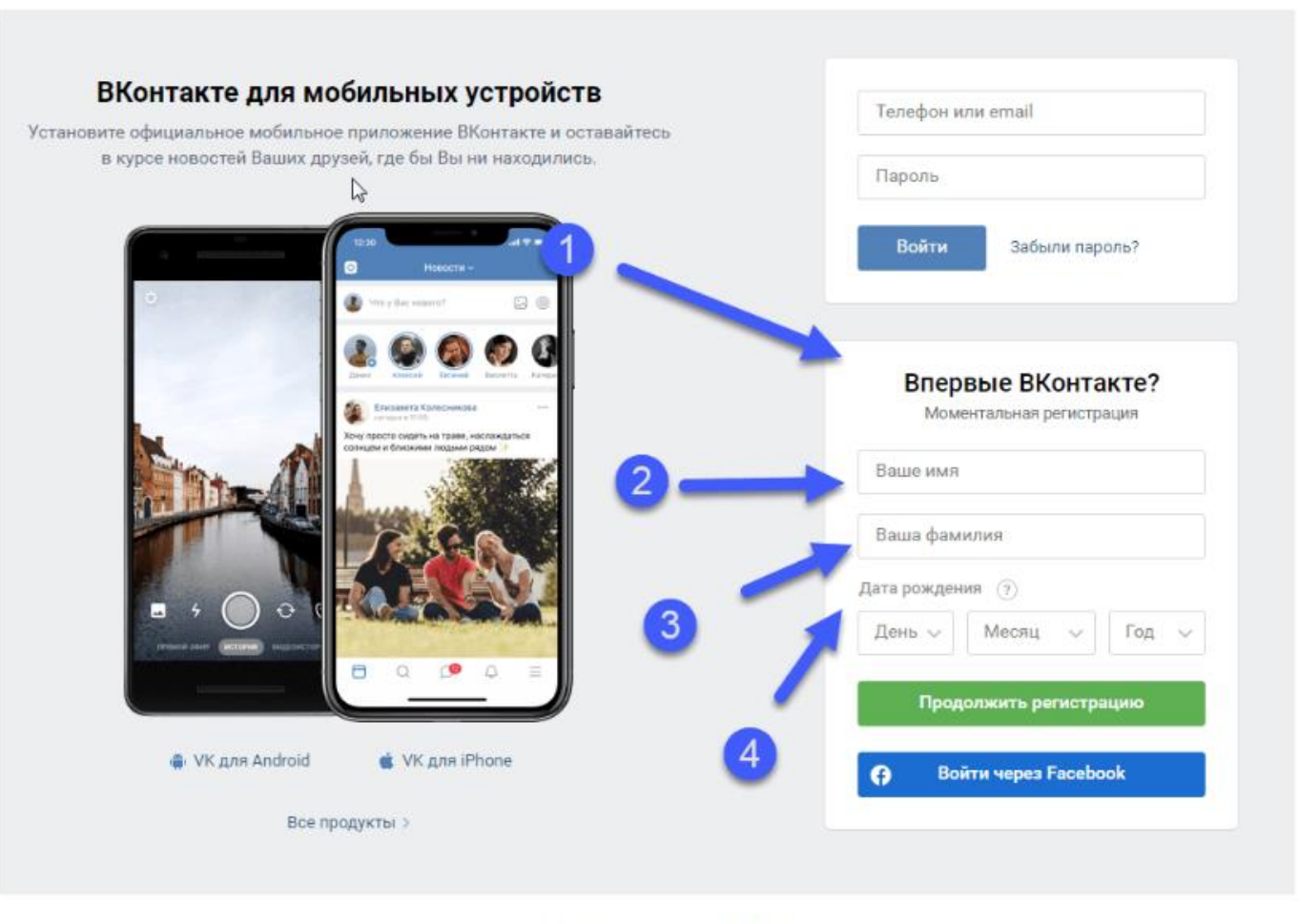

Регистрационная форма в ВК

Обратите внимание: имя лучше указывать кириллицей, чтобы в дальнейшем не сталкиваться с трудностями при восстановлении страницы при необходимости.

После введения необходимых данных нажмите на кнопку «Продолжить регистрацию».

Введите действующий номер телефона для его привязки к аккаунту в соцсети, отметьте согласие с условиями использования, нажмите на кнопку «Получить код»:

| Под                                 | гверждение регистрации                                                                                 |                                   |
|-------------------------------------|----------------------------------------------------------------------------------------------------|-----------------------------------|
| Для защиты Ва<br>уникального<br>моб | шей страницы мы совершим звонок<br>номера или отправим SMS с кодом н<br>ильный телефон. Это бесплатно. | -сброс с<br>на Ваш                |
| Страна                              | /Регион                                                                                                |                                   |
| Pocc                                | ия (+7) 🗸 🗸                                                                                            |                                   |
| Мобил                               | ьный телефон                                                                                           | Ваш номер нигде не выводится и    |
| +7                                  |                                                                                                    | сайт. Вся процедура бесплатна.    |
| Я о<br>кон<br>усл                   | знакомился с правилами, политикой<br>фиденциальности и принимаю их<br>ювия.                            | Пример для России: +7 921 0000007 |
|                                     | Получить код                                                                                           |                                   |
|                                     |                                                                                                    |                                   |

## На ваш телефон поступит звонок. Введите последние 4 цифры номера в форму, нажмите на кнопку <mark>«Отправить код»</mark>:

| Подтверждение регистрации                                                                                                    |                                                                       |  |  |
|----------------------------------------------------------------------------------------------------|-----------------------------------------------------------------------|--|--|
| Для защиты Вашей страницы мы совершим звоно<br>уникального номера или отправим SMS с кодом<br>мобильный телефон. Это бесплатно. | ок-сброс с<br>на Ваш                                                  |  |  |
| Страна/Регион                                                                                                    |                                                                       |  |  |
| Россия (+7) 🗸                                                                                                    |                                                                       |  |  |
| Мобильный телефон                                                                                                    |                                                                       |  |  |
| +79262061455                                                                                                    |                                                                       |  |  |
| Указать другой номер                                                                                                    |                                                                       |  |  |
| Я ознакомился с правилами, политикой<br>конфиденциальности и принимаю их<br>условия.                                            |                                                                       |  |  |
| Последние 4 цифры номера                                                                                                    | В течение нескольких секунд на Ваш<br>телефон поступит звонок-сброс с |  |  |
| 8648                                                                                                    | уникального номера. Введите последние 4 цифры этого номера.           |  |  |
| Отправить код                                                                                                    | Пример: <b>3487</b>                                                   |  |  |
| Отправить код в SMS через 1:02                                                                                                  |                                                                       |  |  |
|                                                                                                    |                                                                       |  |  |

## Укажите пароль для своей новой страницы. Введите комбинацию и нажмите кнопку <mark>«Войти на сайт»</mark>:

| Подтвер<br>Для защиты Вашей с<br>уникального номер<br>мобильны | ждение регистрации<br>траницы мы совершим звоног<br>ра или отправим SMS с кодом<br>ый телефон. Это бесплатно. | к-сброс с<br>на Ваш                                             |
|----------------------------------------------------------------|----------------------------------------------------------------------------------------------------|-----------------------------------------------------------------|
| Мобильный т                                                    | телефон                                                                                                    |                                                                 |
| +79262061                                                      | 455                                                                                                    |                                                                 |
| Я ознако<br>конфиде<br>условия.                                | мился с правилами, политикой<br>нциальности и принимаю их                                                     |                                                                 |
| Последние 4                                                    | цифры номера                                                                                                  |                                                                 |
| 8648                                                           |                                                                                                    |                                                                 |
| Пароль                                                         |                                                                                                    | Пожалуйста, <b>придумайте</b> свой<br>пароль для входа на сайт. |
| Хороший пар                                                    | оль                                                                                                    | Пример пароля: 86lasoso                                         |
|                                                                | Войти на сайт                                                                                                 |                                                                 |
|                                                                | 1234                                                                                                    |                                                                 |

Ваша страница успешно создана!